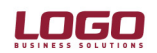

Ürün : İnsan Kaynakları / Gold Bordro / Bordro Bölüm : İşten çıkış kayıtları

 İşten çıkış kayıtlarına sağ fare menüsündeki "Ekle" seçeneği kullanılarak yeni bir çıkış kaydı eklenir.

| 👁 İşten Çıkış                                                                                                    |                                                                                                    |   |
|----------------------------------------------------------------------------------------------------|----------------------------------------------------------------------------------------------------|---|
| Sicil Numarası<br>Adı<br>Soyadı                                                                                  | Tarihler       işe Giriş Tarihi       Gıkış Tarihi       Çıkış Tarihi       İşlem Tarihi                                          |   |
| Çıkış Nedeni<br>Çıkış Nedeni (SSK)<br>Açıklama                                                                   | 16 İstifa (4857/17)     İhbarı Ödeyecek Taraf     İşçi       01Deneme süreli iş sözleşmesinin işve     İ       İşten çıkış işlemi | • |
| Haklar<br>Kıdem Tazminatı I<br>İbar Tazminatı k<br>Devreden Hak Tu<br>Ek Yardımlar (Yıllık)<br>Kıdem/İhbar Ödeme | Katsayı/Tutar 0 0 1 1 İzinler 0<br>Katsayı/Tutar 1 0 TTF<br>utar 0 Fark Bordrosu<br>0 si Son Puantaj I                            |   |
| <b>Süreler</b><br>İhbar Günü<br>İhbar Süresi<br>İhbara Esas Gün                                                  | Kıdem Dışı Gün     0       Kıdem Süresi     0       Kıdeme Esas Süre     Kaydet                                                   | Σ |

- Eklenen kayıt içerisinde çıkış işlemleri yapılacak personel seçilir.
- Personelin çıkış tarihi ve işlem tarihi girilir.

Çıkış tarihi alanına personelin işten ayrıldığı tarih girilmelidir.

İşlem tarihi alanına ise personelin işten ayrılacağını bildirdiği tarih ya da personele işten çıkarıldığının bildirildiği tarih girilmelidir.

- Çıkış kaydında iki tane çıkış nedeni alanı vardır. Bunlardan ilki İŞ-KUR'a bildirilen çıkış nedenleri ikincisi SSk ya bildirilen çıkış nedenleridir. Bu alanlardan personelin işten ayırılış nedeni seçilir. Ve ihbarı ödeyecek taraf belirlenir.
- Haklar bölümünde hesaplatılmak istenen haklar işaretlenir. Seçilen çıkış nedenine göre yasal olarak hesaplatılması gereken haklar öndeğer olarak işaretli gelir.
- Aynı işverene ait birden fazla kurumun olması durumunda kurum değişikliği ya da emeklilik dolayısıyla gerçekleşen işten çıkışlarda, çıkış işlemi yapılan personelin kıdem haklarının devrini istemesi durumunda devreden hak tutar kutusu işaretlenir.
- Personelin izin hakkının olması durumunda ilgili kutu işaretlenir ve izin gün sayısı kaydedilir.
- Kıdem-ihbar ödemesinin ne zaman yapılacağı belirlenir.
   Eğer çıkış işlemlerinin yapıldığı dönemde ödeme yapılacaksa ilgili kutuda son puantaj seçilir.

## **DESTEK DOKÜMANI**

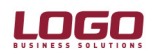

| Ürün<br>Bölüm | : İnsan<br>: İşten    | Kaynakları<br>çıkış kayıt | / Gold<br>Iarı | Bordro /     | Bordro         |             |                           |             |       |
|---------------|-----------------------|---------------------------|----------------|--------------|----------------|-------------|---------------------------|-------------|-------|
|               | 👁 İşten Çıkış         |                           |                |              |                |             |                           |             | _ 🗆 × |
|               |                       |                           |                |              | arihler        |             |                           | _           |       |
|               | Sicil Numarası        | ADN.0006                  |                | İşe          | e Giriş Tarihi | 01.05.      | 2000                      |             |       |
|               | Adı                   | FERHAN                    |                | Çık          | uş Tarihi      | 31.01       | .2005                     |             |       |
|               | Soyadı                | ATAR                      |                | İşl          | em Tarihi      | 31.01       | .2005                     |             |       |
|               | Çıkış Nedeni          | 02 Bildirimli Fe          | sih(İşvere     | n) (4857/17  | ) 🔽 İht        | barı Ödeyec | ek Taraf                  | veren       | •     |
|               | Çıkış Nedeni (SSK)    | 01Deneme sür              | reli iş sözle  | şmesinin işv | € <b>_</b>     |             |                           |             |       |
|               | Açıklama              | İşten çıkış işle          | mi             |              |                |             |                           |             |       |
|               | Haklar                |                           |                |              |                |             |                           |             |       |
|               | 🔽 Kıdem Tazminatı I   | Katsayı/Tutar             | 1              |              | 3.399,48       | 🔲 İzir      | nler                      | 0           |       |
|               | 🔽 İhbar Tazminatı k   | (atsayı/Tutar             | 1              |              | 1.134,34       |             | F                         |             |       |
|               | 🗖 Devreden Hak Tu     | utar                      |                |              | 0              | E Ver       | rgi ladesi<br>rk Bordrosu |             |       |
|               | Ek Yardımlar (Yıllık) |                           |                |              | 0              |             |                           |             |       |
|               | Kıdem/İhbar Ödeme     | si 🤇                      |                | 5on Puantaj  | •              | $\supset$   | <b>)</b>                  |             |       |
|               | Süreler               |                           | _              |              |                |             |                           |             |       |
|               | İhbar Günü            |                           |                | Kıdem Dışı   | Gün            | 0           |                           |             |       |
|               | İhbar Süresi          | 56                        |                | Kidem Süre   | esi            | 142,50      |                           |             |       |
|               | İhbara Esas Gün       | 56                        |                | Kideme Es    | as Süre        | 4 Yıl       | 9 Ау                      |             | Σ     |
|               |                       |                           |                |              |                |             | <u>K</u> aydet            | <u>V</u> az | geç   |

Eğer çıkış işlemlerinin yapıldığı dönemden bir sonraki dönemde ödeme yapılacaksa fark bordrosu seçilir ve fark bordrosu kutusu işaretlenir.

| 👁 İşten Çıkış                      |                                 |                                           |                          |                           | _ 🗆 🗡          |
|------------------------------------|---------------------------------|-------------------------------------------|--------------------------|---------------------------|----------------|
|                                    |                                 |                                           | Tarihler                 |                           |                |
| Sicil Numarası                     | ADN.0006                        |                                           | İşe Giriş Tarihi         | 01.05.2000                |                |
| Adı                                | FERHAN                          |                                           | Çıkış Tarihi             | 31.01.2005                |                |
| Soyadı                             | ATAR                            |                                           | İşlem Tarihi             | 31.01.2005                |                |
| Çıkış Nedeni<br>Çıkış Nedeni (SSK) | 02 Bildirimli Fe<br>01Deneme sü | sih(İşveren) (485<br>reli iş sözleşmesini | 7/17) 💌 İhba<br>n işve 🔻 | an Ödeyecek Taraf İşveren | -              |
| Açıklama                           | İşten çıkış işle                | mi                                        |                          |                           |                |
|                                    | 01Deneme s                      | süreli iş sözleşmes                       | inin işverence fesh      | ii                        |                |
|                                    |                                 |                                           |                          |                           | _              |
| Kidem Tazminati                    | i Katsayi/Tutar                 |                                           | 3.399,48                 |                           | <u> </u>       |
| 🔽 İhbar Tazminatı                  | Katsayı/Tutar                   | 1                                         | 1.134,34                 | I IIF<br>Versi İndesi     |                |
| 🔲 Devreden Hak T                   | lutar                           |                                           | 0                        | Fark Bordrosu             |                |
| Ek Yardımlar (Yıllık)              |                                 |                                           | 0                        |                           |                |
| Kıdem/İhbar Ödem                   | esi                             | Fark Bor                                  | drosu 💌                  | $\geq$                    |                |
| Süreler                            |                                 |                                           |                          |                           |                |
| İhbar Günü                         |                                 | Kidem                                     | Dışı Gün                 | 0                         |                |
| İhbar Süresi                       | 56                              | Kidem                                     | Süresi                   | 142,50                    |                |
| İhbara Esas Gün                    | 56                              | Kidem                                     | e Esas Süre              | 4 Yıl 9 Ay                | Σ              |
|                                    |                                 |                                           |                          | Kaydet                    | <u>V</u> azgeç |

- Kıdem dışı gün alanına, varsa personelin kıdem hesaplamasına katılmayacak gün sayısı kaydedilir.
- Süreler bölümünde "Hesapla" butonuna basıldığında program kıdem ve ihbar tazminatı tutarını hesaplar.

## DESTEK DOKÜMANI

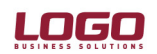

## Ürün : İnsan Kaynakları / Gold Bordro / Bordro Bölüm : İşten çıkış kayıtları

Kıdem tazminatı tutarı işten çıkış tarihiyle işe giriş tarihi arasındaki gün farkı üzerinden hesaplanır.

İhbar günü çıkış tarihi ile işlem tarihi arasındaki gün farkını verir ve işten çıkış bildiriminin kaç gün önceden yapıldığını gösterir. İhbar süresi alanında, personelin işten çıkış tarihi ile işe giriş tarihi arasındaki gün farkı üzerinden kanun parametrelerinde belirtilen ihbar tablosuna göre hesaplanan ihbar süresi görüntülenir. İhbara esas gün alanında, ihbar süresi ve ihbar günü arasındaki fark görüntülenir ve ihbar tazminatı hesaplamasında bu rakam esas alınır.

 Kıdem ve ihbar tazminatı hesaplamalarında personelin aylık maaşının yanında son bir yılda aldığı bütün yardım ve ödemeler de hesaba katılır. Programda kurum çalışma parametrelerinde sosyal yardımlar ve ek ödemeler başlıkları altında tanımlanan bütün parametreler buna dahildir. İstenirse bu parametrelerin "Kıdeme dahil" ve "İhbara dahil" işaretleri kaldırılarak hesaplamalara katılması engellenebilir.

| 👁 Sosyal Yardı                                     | m Tanımı - 4 (1)         |                                               |                                                                                                    |                            |
|----------------------------------------------------|--------------------------|-----------------------------------------------|----------------------------------------------------------------------------------------------------|----------------------------|
| Kurum<br>Tanım Numarası                            | 001 NES TURÌZM A.Ş.<br>4 | Geçerlilik T<br>Tanım                         | Tarihi 01.01.2005 _                                                                                 | [                          |
| Hesaplama Şekli<br>Katsayı<br>Miktar<br>Ödeme Tipi | Brüt                     | 0<br>7L I I I I I I I I I I I I I I I I I I I | %)<br>G. Primine Tabi Oran<br>amga Vergisine Tabi Oran<br>elir Vergisine Tabi Oran<br>veren Hissesi | 0<br>100,00<br>100,00<br>0 |
| TTF'ye dahil                                       | 🔲 Nete dahil             | 🔽 Nakit 🧲                                     | ✓ İhbara dahil Kaydet                                                                               | Kıdeme dahil               |

- Kıdem ve ihbar tazminatları hesaplatıldıktan sonra "Kaydet " düğmesine tıklanarak çıkış bilgileri kaydedilir.
- İşten çıkış kayıtları listesinde, kaydın üzerinde sağ fare menüsü kullanılarak kıdem ve ihbar tazminatı bilgileri raporlanır.

Kıdem ve ihbar tazminatı hesaplarına katılan mesai, ek mesai, sosyal yardım, ek ödeme ve ek kesinti gibi puantaj bilgileri, kıdem ve ihbar tazminatı formlarında detay filtresi "Evet" seçilerek raporlanır.

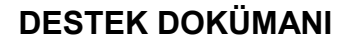

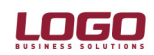

| Ürün<br>Bölüm | : İnsan Kaynak<br>: İsten çıkış ka | ları / Gold Bordro / B<br>ayıtları | ordro             |
|---------------|------------------------------------|------------------------------------|-------------------|
| ]             | SICIL NO :                         | ADN 0006                           |                   |
|               | GÖREVI :                           | D01.N01.02.                        | 01.02             |
|               | KIDEM BAŞLANGIÇ TARİHİ :           | 01.05.2000                         |                   |
|               | İŞTEN ÇIKIŞ TARİHİ :               | 28.02.2005                         |                   |
|               | AYLIK BRÜT ÜCRETI :                |                                    | 720,00            |
|               | KIDEM TA VAN MAT RA HI :           |                                    | 1.684,90          |
|               | GÜNLÜK EK ÖDEMELER TOP             | PLAMI:                             | 7,08              |
|               | KIDEME ESAS GÜNLÜK KAZ             | ANÇ :                              | 31,08             |
|               | KIDEME ESAS GÜN :                  |                                    | 145,00            |
|               | BRÜT KIDEM TAZMİNATI :             |                                    | 4.507.08          |
|               | DAM GA VERGISI :                   |                                    | 27 04             |
|               | KESINTILER TOPLAMI :               |                                    | 27 04             |
|               | NET KIDEM TAZMÍNATI:               |                                    | 4.480.04          |
|               | YA ZI ILE : Dört Bin Dört Yüz      | Seksen YTL Dört YKr                |                   |
|               | YUKARIDA BELİRTİLEN NET            | KIDEM TAZMÍNATINI NAKDE            | NALDM.            |
|               |                                    |                                    | ADI SOYADI / IMZA |
|               | İŞBU KIDEM TAZMİNATI 3 (Ü)         | ) NÜSHA DÜZENLENEREK               |                   |
|               | 1 NÜSHASI FERHAN                   | ATAR                               | 'AVERILMIŞ        |
|               | 1 NÜSHASIMUHASEBEMÜD               | ORLOĞONE VERILMİŞ                  |                   |
|               | 1 NÜSHASI PERSONEL SİCİL           | DOSYASINA KONULMUŞTU               | R                 |
|               | BORDROYU DÜ                        | ZENLEYEN                           |                   |
|               | Normal                             | 1.440,00                           |                   |
|               | Hata içi fazla mesa                |                                    |                   |
|               | Çocuk Yardımı<br>Rife              | 400,00                             |                   |
|               | Pnm<br>Avans Kesintisi             | 1.500,00                           |                   |

Not: Rapor tasarımından listelenmesi istenen alanlar düzenlenmelidir.

- Eğer personelin çıkış kaydında kıdem ve ihbar ödemesi son puantaj olarak belirtilmişse;
  - o Kişinin son aya ait maaşı hesaplanır ve puntajı kaydedilir.
  - o İşten çıkış işlemleri yapılır, kıdem ve ihbar tazminatları hesaplatılır.
  - Son aya ait puantajın içerisinde sağ fare menüsünde "Kıdem/ihbar ödemesi uygula" seçeneği kullanılarak tazminat tutarları puantaj kartına aktarılır.

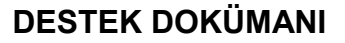

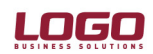

| Adı Soyadı | FERHAN ATAR      |                  |                        | Sicil Numarası   |                                  | ADN.000  | 6      |    |
|------------|------------------|------------------|------------------------|------------------|----------------------------------|----------|--------|----|
| Kurum      | 001 NES TURÍZI   | M A.Ş.           |                        | Sosyal Güvenlik  | Numarası                         | 34021993 | 708913 | _  |
| Bölüm      | 0002 SATIS VE    | PAZARI AMA       |                        | Sosval Güvenlik  | Statüsü                          | Normal   |        |    |
| İs Yeri    | 0000 Merkez      | 0000 Merkez      |                        |                  | Sosyal daronink Skakasa - Morman |          |        |    |
| Mesailer   | Sosval Yardımlar | Ek Ödemeler      | Ek Kesintiler          | Borc Kesintileri | Sicil Bilaile                    | eri l    |        |    |
|            |                  | Hesanlama Se     | ekli Ödeme Ti          | ni Ödeme Sekli   |                                  | utar     | Döviz  | Ka |
| Prim       |                  | Brüt             | Av                     | Nakdi            |                                  |          | YTL    | KG |
| İkramiy    | e                | Brüt             | Ay                     | Nakdi            |                                  |          | YTL    |    |
| Kasa Ta    | azminati         | Brüt             | Ay                     | Nakdi            |                                  |          | YTL    |    |
| Ayın Ele   | emanı Primi      | Net              | Ay                     | Nakdi            |                                  |          | YTL    |    |
| Yılın Eler | manı Primi       | Net              | Av                     | Nakdi            | -                                |          | YTL    |    |
| Hedef F    | Primi            | Brüt             | <u>H</u> esaplar       |                  |                                  |          | YTL    |    |
| Kidem T    | azminati         | Brüt             | He <u>s</u> apla       | sapla            |                                  |          | YTL    |    |
| Ihbar T    | azminatı         | Brüt Öndeğer Uyg |                        | la               |                                  |          | YTL    |    |
|            |                  |                  | Izin Aktarımı          |                  |                                  |          |        |    |
|            |                  |                  | Puantaj Detay          | ları             | _                                |          |        |    |
|            |                  |                  | Ö <u>d</u> ül/Ceza Uy  | gula             |                                  |          |        |    |
|            |                  |                  | <u>K</u> ıdem/İhbar Ö  | demesi Uygula    |                                  |          |        |    |
|            |                  |                  | Döviz Bilgileri        |                  |                                  |          |        |    |
|            |                  |                  | DO <u>me oligilori</u> | 1                |                                  |          |        |    |

- Eğer personelin çıkış kaydında kıdem ve ihbar ödemesi fark bordrosu olarak belirtilmişse;
  - Puantaj kartları listesinde sağ fare menüsünde "Fark bordrosu ekle" seçeneği tıklanır.
  - Açılan eski personel listesinden fark bordrosu alınacak eski personel seçilir ve fark bordrosu kaydedilir.

| Sicil Numarası 🔺 |            | Adı Soyadı                                                                          | Dönem Başı | Kurum               |             |
|------------------|------------|-------------------------------------------------------------------------------------|------------|---------------------|-------------|
| ADN.0002         | GÖKHAN DI  | EMİR                                                                                | 01.01.2005 | 001 NES TURÌZM A.Ş. | 0004 GENEL  |
| ADN.0003         | ERHAN TOP  | <ay< td=""><td>01.01.2005</td><td>001 NES TURÌZM A.Ş.</td><td>0000 İNSAN</td></ay<> | 01.01.2005 | 001 NES TURÌZM A.Ş. | 0000 İNSAN  |
| ADN.0004         | MERİÇ MAK  | (UL                                                                                 | 01.01.2005 | 001 NES TURÍZM A.Ş. | 0000 İNSAN  |
| ADN.0005         | KAAN BA    | Ekle                                                                                | 01.01.2005 | 001 NES TURÍZM A.Ş. | 0002 SATIŞ  |
| ADN.0006         | FERHAN     | <u>D</u> eğiştir                                                                    | 01.01.2005 | 001 NES TURÍZM A.Ş. | 0002 SATIŞ  |
| ADN.0007         | BERNA BI   | Çı <u>k</u> ar                                                                      | 01.01.2005 | 001 NES TURÍZM A.Ş. | 0002 SATIŞ  |
| ADN.0008         | İBRAHİM    | İncele                                                                              | 01.01.2005 | 001 NES TURÍZM A.Ş. | 0003 MALİ V |
| ADN.0009         | YEKBUN /   | -<br>Ara                                                                            | 01.01.2005 | 001 NES TURÍZM A.Ş. | 0003 MALİ V |
| ADN.0010         | TİLBE KA   | Sirala 🕨                                                                            | 01.01.2005 | 001 NES TURÍZM A.Ş. | 0002 SATIŞ  |
| ADN.0011         | SELEN LE - |                                                                                     | 01.01.2005 | 001 NES TURÍZM A.Ş. | 0003 MALİ 1 |
| ADN.0012         | ÖZLEM O    | Eiltrele                                                                            | 01.01.2005 | 001 NES TURÌZM A.Ş. | 0000 İNSAN  |
| ADN.0013         | SEMA ÖN    | Fark <u>B</u> ordrosu Ekle                                                          | 01.01.2005 | 001 NES TURÍZM A.Ş. | 0000 İNSAN  |
| ADN.0014         | ümit ya:   |                                                                                     | 01.01.2005 | 001 NES TURÌZM A.Ş. | 0000 İNSAN  |
| ADN.0015         | TURAN G    | Listelenen Kayıt Sayısı                                                             | 01.01.2005 | 001 NES TURÍZM A.Ş. | 0000 İNSAN  |
| ADN.0016         | ATACAN     | Kayıt Bilgisi                                                                       | 01.01.2005 | 001 NES TURÌZM A.Ş. | 0000 İNSAN  |
| ADN.0017         | AYŞE KANA  | ιT                                                                                  | 01.01.2005 | 001 NES TURÌZM A.Ş. | 0000 İNSAN  |
| ADN.0018         | YAVUZ ÇAK  | ICI                                                                                 | 01.01.2005 | 001 NES TURÌZM A.Ş. | 0000 İNSAN  |
| ADN.0019         | SEVTAP YA  | ZAN                                                                                 | 01.01.2005 | 001 NES TURÍZM A.Ş. | 0000 İNSAN  |
|                  |            |                                                                                     |            |                     | Þ           |
| ിഷിനിലം          | AA   💿     |                                                                                     |            |                     | Kapat       |